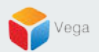

# RMF - Labeling a newly added Recording Server

Vega Systems Inc.

03/14/2023 https://www.vega25.com/rmf

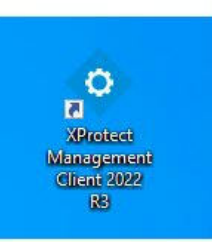

| • | <b>Open</b><br>Move to OneDrive<br>Run with graphics processor<br>Open file location | > | otect<br>gemer<br>nt 2022<br>R3 |
|---|--------------------------------------------------------------------------------------|---|---------------------------------|
| • | Run as administrator                                                                 |   |                                 |
| G | Share with Skype<br>Troubleshoot compatibility<br>Pin to Start                       |   | rotect<br>t Clie.               |
|   | 7-Zip                                                                                | > |                                 |
|   | CRC SHA                                                                              | > |                                 |
|   | Scan with Microsoft Defender<br>Pin to taskbar                                       |   |                                 |
|   | Restore previous versions                                                            |   |                                 |
|   | Send to                                                                              | > |                                 |
|   | Cut                                                                                  |   |                                 |
|   | Сору                                                                                 |   |                                 |
|   | Paste                                                                                |   |                                 |
|   | Create shortcut                                                                      |   |                                 |
|   | Delete                                                                               |   |                                 |
|   | Rename                                                                               |   |                                 |
| _ | Properties                                                                           |   |                                 |

Step 1: Open the Management Client. Note: Run as administrator Vega

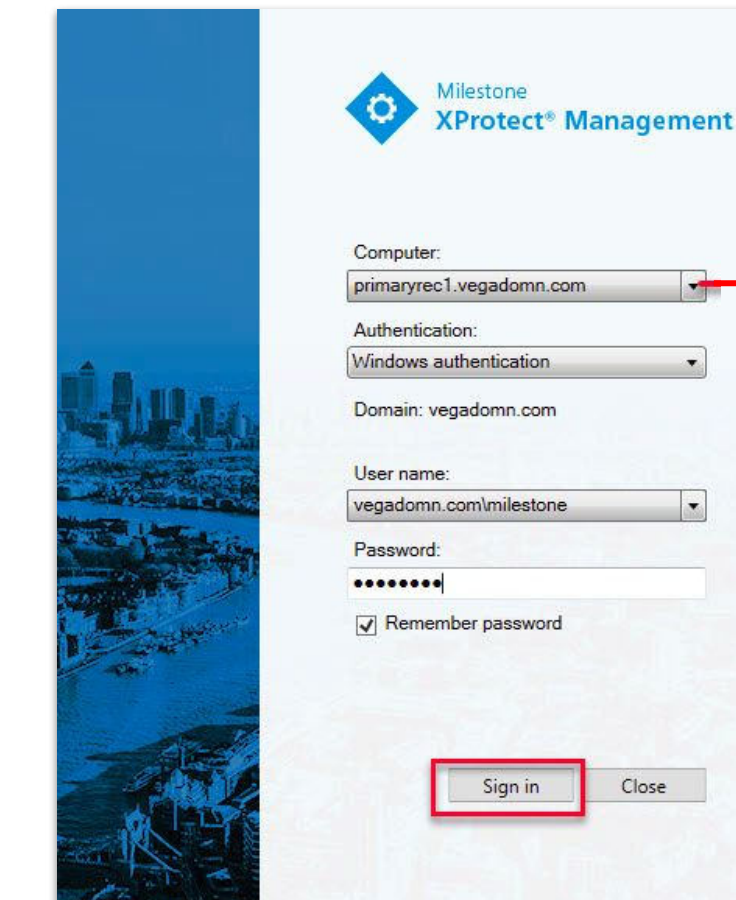

| Computer:               |               | Management |   |        |
|-------------------------|---------------|------------|---|--------|
| orimaryrec              | .vegadomn.co  | m          |   | Server |
| Authenticat             | ion:          |            |   |        |
| Vindows a               | uthentication |            | • |        |
| Jser name:<br>vegadomn. | com\milestone | _          | · |        |
| Password:               |               |            | _ |        |
|                         |               |            |   |        |
| Remem                   | ber password  |            |   |        |
|                         |               |            |   |        |

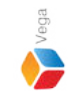

Step 2: Login into the Parent Management Server as a domain user with admin privileges. (Federated Deployments) Login into Management Server as a user with admin privileges (Non-Federated Deployments)

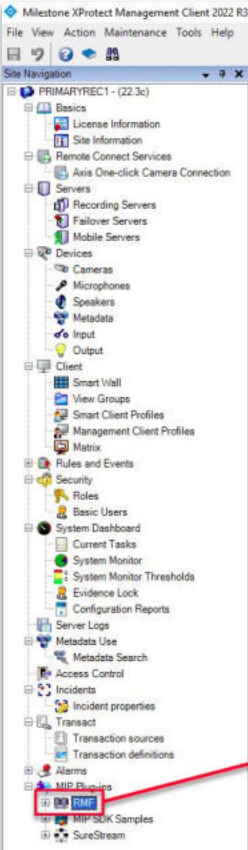

Federated Site Hierarchy

Site Navigation

### RMF

#### Redundancy Management Framework

The Redundancy Management Framework (RMF) seamlessly integrates with Milestone XProtect VMS to assist facilities in maintaining high-security standards while minimizing the impact of potential failures. Some of its key features include:

- 1. Cause Agnostic Failure detection: RMF integrates failure detectors into each Smart Client view window to identify and address issues quickly.
- 2. Rapid mitigation: With near instantaneous live video recovery and automatic playback sourcing, RMF ensures constant access to critical video data.
- 3. Flexible, asymmetric redundancy: RMF offers greater flexibility in redundancy configurations, allowing cameras to be distributed across multiple secondary servers or aggregated into fewer secondary recorders.
- 4. Support for XProtect Federation: RMF provides redundant recording and sourcing capabilities in an XProtect federated architecture, ensuring uninterrupted situational awareness for end users during total site failures.

RMF is a valuable tool for seamlessly and efficiently managing redundant video in various settings, including airports, seaports, data centers, campuses, transportation networks, or cities.

We hope you enjoy our product.

Website - www.vega25.com. Email - support@vega25.com.

#### License Information:

Demo for 15 channels - Expires on 3/31/2023 Used here - 5, Other sites - 8

Version - 5.2.0

MIP Plug-ins

MIP SDK Sar

SureStreap

88

#### -

Ø ×

## Step 3: Select the RMF plugin from Site Navigation $\rightarrow$ MIP Plugins

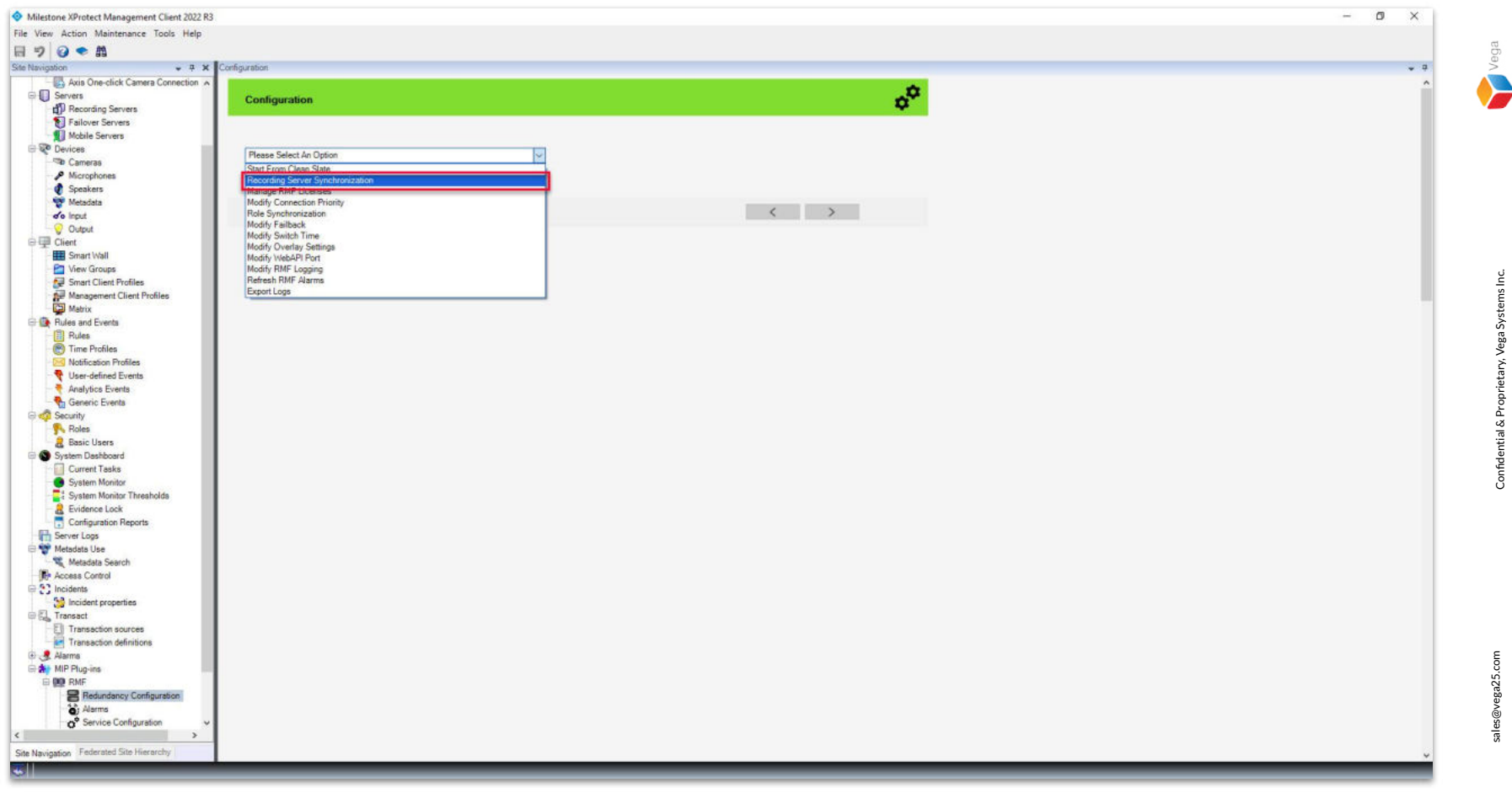

<u>Step 4</u>: Goto Redundancy Configuration under Site Navigation  $\rightarrow$  RMF. Select Recording Server Synchronization from the list.

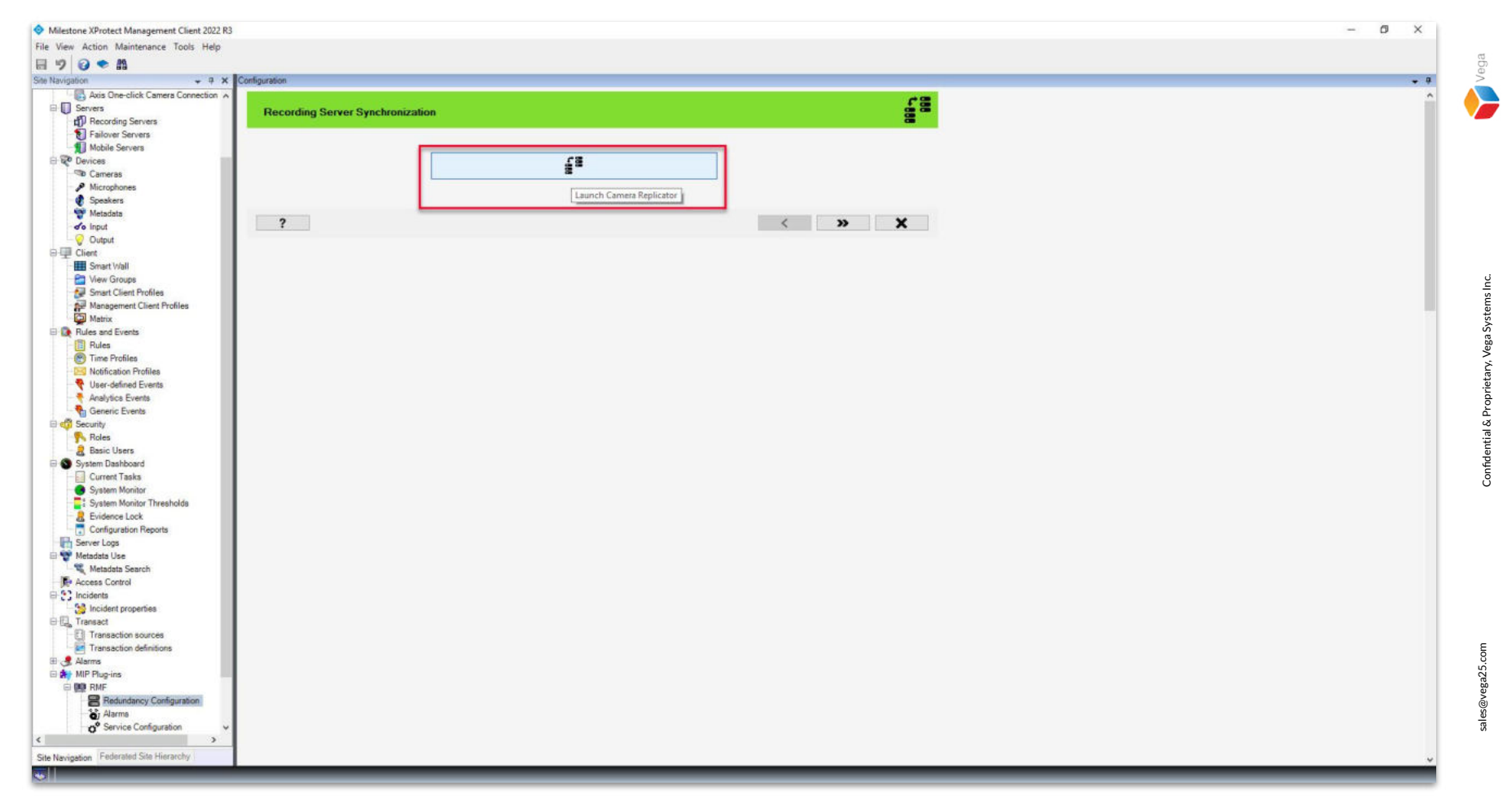

**Step 5:** Click the Launch Camera Replicator button.

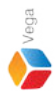

RMF Camera Replicator X **Connect to Site Management Server** Management Server address and credentials http://localhost/ Server: Authentication: Windows Authentication Usemame: vegadomn.com\Mllestone Domain Admin Password: \*\*\*\*\*\*\* User Note: If you're in an XProtect Federated Setup, please log in to the parent management server. x

<u>Step 6</u>: Login into the Parent Management Server as a domain user with admin privileges. (Federated Deployments) Login into the Management Server as a user with admin privileges. (Non-Federated Deployments)

7

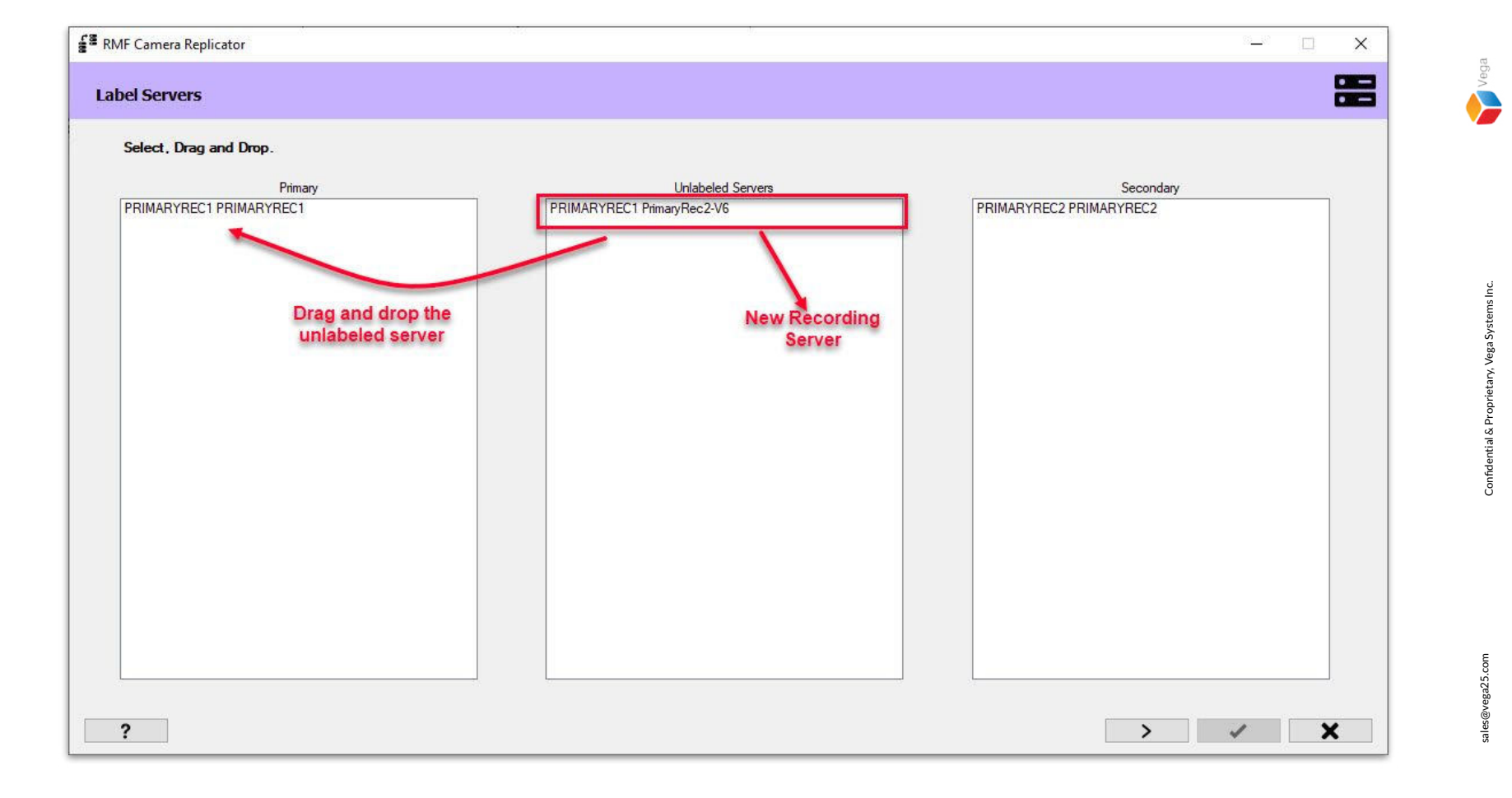

Step 7: Select the unlabeled server, drag and drop to parent (primary) or child (secondary) list.

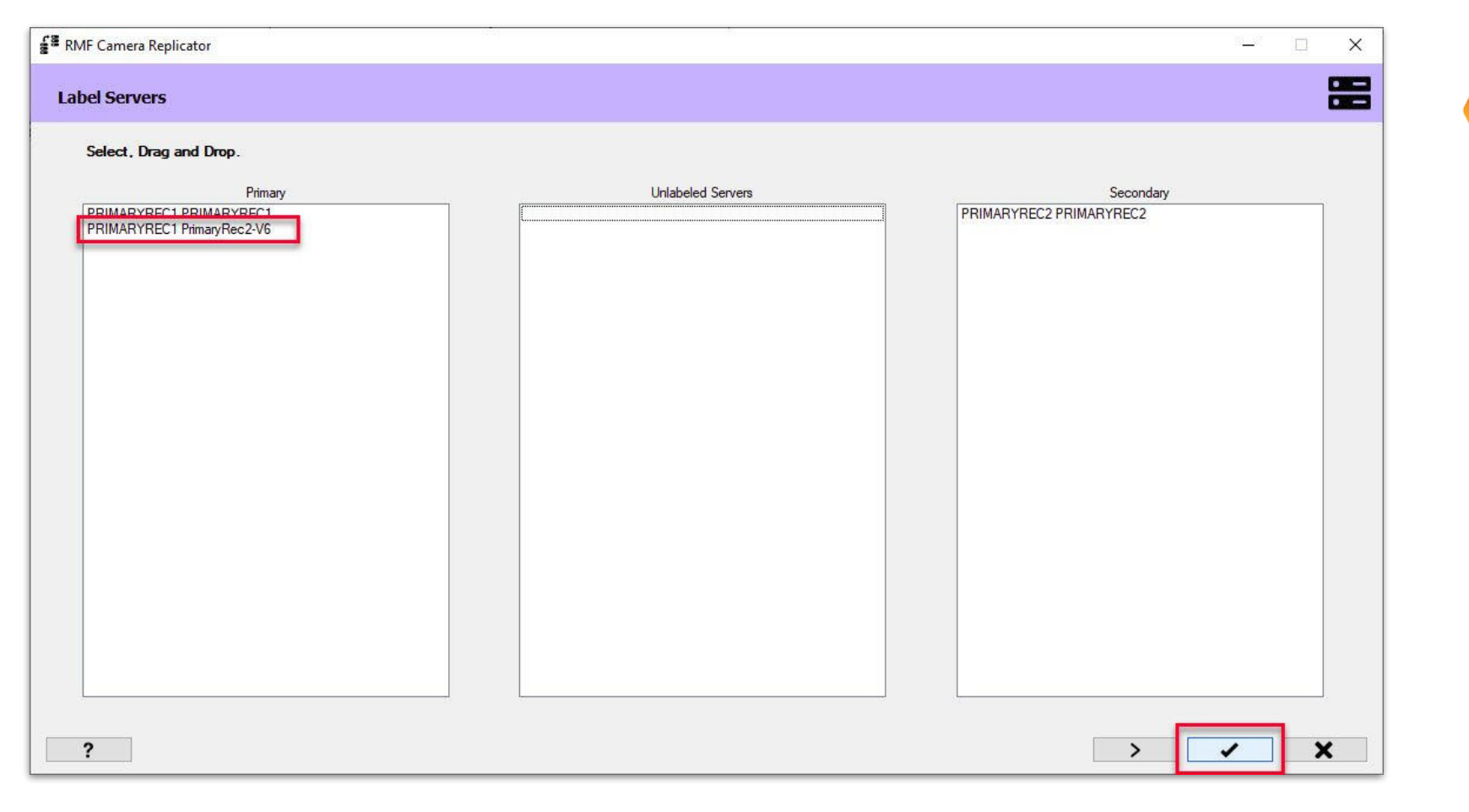

Step 8: Click Finish after moving the selected recording server to the parent (primary) or child (secondary) list.

sales@vega25.com

Vega

Confidential & Proprietary, Vega Systems Inc.

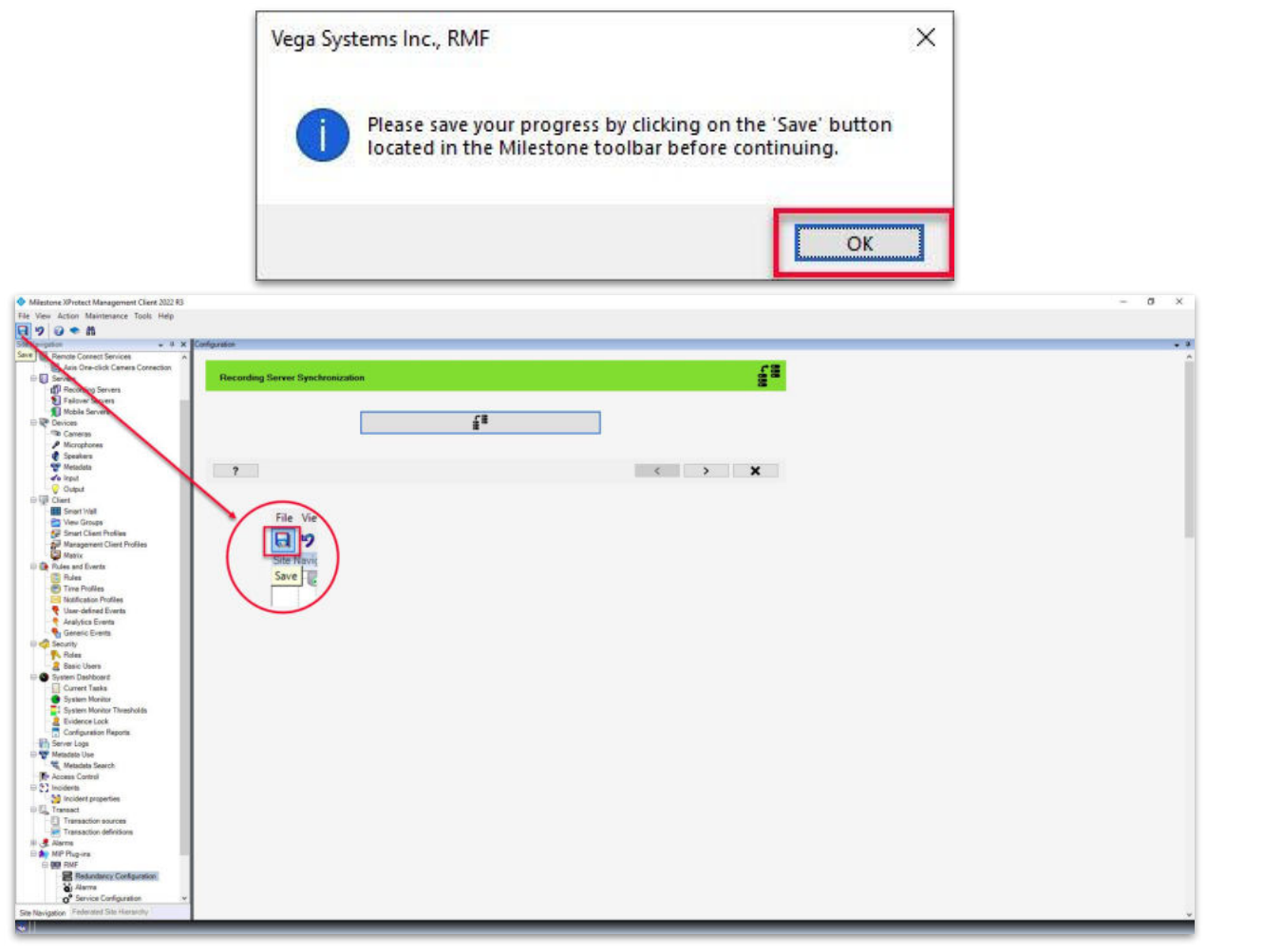

Step 9: Save the configuration.

Vega

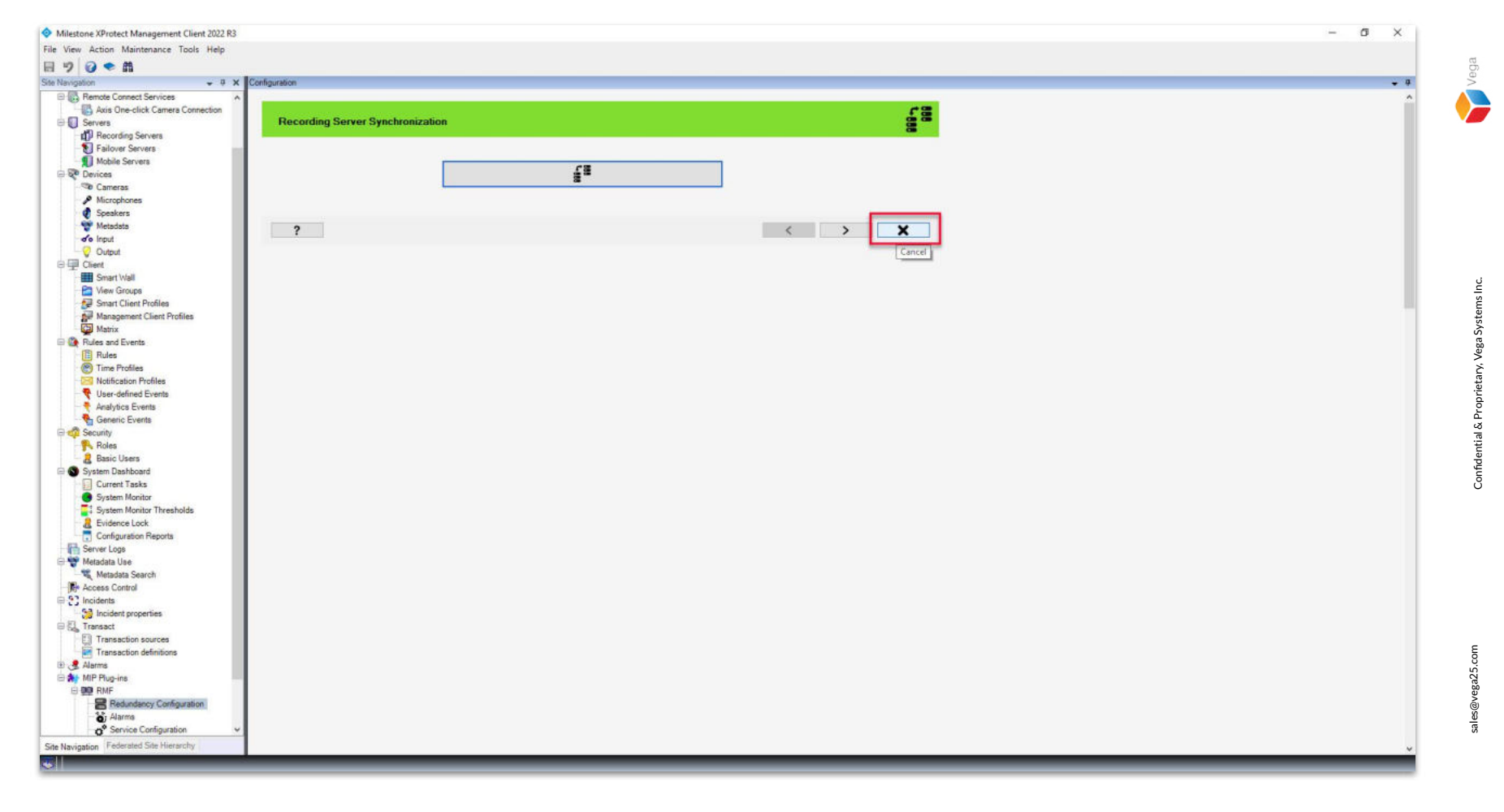

**<u>Step 10</u>**: Click **Cancel** as the configuration is complete.